# -Guida aggiornamento connext-

Qui troverai la guida per aggiornare il connext per i nostri impianti ZCS.

PER COMMINCIARE AVRETE BISOGNO DEGLI OGGETTI CHE SEGUONO :

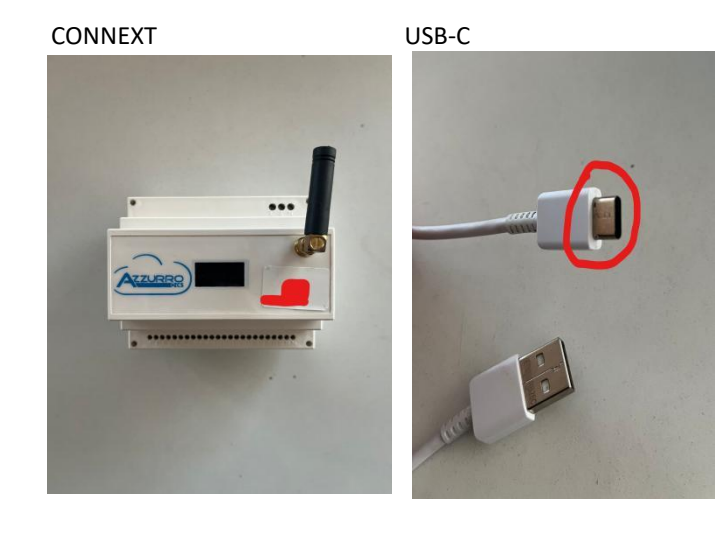

DOPODICHE' DOVRETE SPOSTARVI SUL VOSTRO PC.

-ANDARE SUL PROPRIO BROWSER E CERCARE "TERATERM " E PREMERE SUL PRIMO SITO.

| Google | teraterm X 🌷 Q                                                                                                    |  |  |  |  |  |  |
|--------|----------------------------------------------------------------------------------------------------|--|--|--|--|--|--|
|        | Q Tutti 🖬 Immagini 🗉 Notizie 🔹 Video 🔗 Shopping 🗄 Altro Strumenti                                                                                                    |  |  |  |  |  |  |
|        | Circa 1.360.000 risultati (0,49 secondi)                                                                                                    |  |  |  |  |  |  |
|        | https://ttssh2.osdn.jp < Traduci questa pagina                                                                                                    |  |  |  |  |  |  |
|        | Tera Term Open Source Project                                                                                                    |  |  |  |  |  |  |
|        | TeraTerm Project would have been developed terminal emulator "Tera Term" and SSH module<br>"TTSSH". This software is open source software under BSD License.<br>Hai visitato questa pagina in data 23/09/22                |  |  |  |  |  |  |
|        | https://osdn.net>> Tera Term 💌 Traduci questa pagina                                                                                                    |  |  |  |  |  |  |
|        | Download File List - Tera Term - OSDN                                                                                                    |  |  |  |  |  |  |
|        | Tera Term is Tera Term Pro 2.3 succession version and is being officially recognized by the<br>original author. Tera Term is open source free software terminal<br>****** Valutazione: 4,6 · 2.107 voti · Gratis · Windows |  |  |  |  |  |  |
|        | http://face.term.it.ceffania.com - Mindaus - Pullunno -                                                                                                    |  |  |  |  |  |  |

-ANDARE SU DOWNLOAD E PREMERE SU "DOWNLOAD PAGE "

Language: {English} {Japanese}

## **Tera Term Home Page**

[Project.page] [License] [Download] [Snapshot] [Document] [Users ML] [Twitter] [SourceCode] [Development] [D

## 9 5 8 8 0 2 6 (Today: 1 4 0 3 Yesterday: 2 7 8 7)

### **TeraTerm Project**

TeraTerm Project would have been developed terminal emulator "Tera Term" and SSH module "TTSSH". This softw version and is being officially recognized by the original author. Development is continuing in <u>Project Page</u> on OSD

## Download

Latest version is available from OSDN download page. Current latest release is 4.106.

If you can get latest development version, the source code is available from SVN repository. And snapshot is here. Here is the Old release, however we recommend using the latest release as possible

#### Manual

Following manuals are available.

These manuals are the latest contents. New feature not including the release version will be written. However, a user can check next version contents. Tera Term developer can preliminarily respond the user request.

- <u>Tera Term Help Index</u>
  <u>MACRO for Tera Term</u>

-SCENDERE FINO ALLA SEZIONE "DOWNLOAD PACKAGE LIST" ANDARE SUL MENU A TENDINA "NAME" E SCARICARE IL PRIMO FILE

| Tera                      | Term            |                  |               |                    |                       |                                      |
|---------------------------|-----------------|------------------|---------------|--------------------|-----------------------|--------------------------------------|
| Description -             | Downloads -     | Source Code -    | Ticket▼       | Documents •        | Communication -       | News                                 |
| Download Lis              | st              |                  |               |                    |                       |                                      |
| Project Descript          | ion             |                  |               |                    |                       |                                      |
| Tera Term is Te<br>SSH1). | ra Term Pro 2.3 | Succession vers  | sion and is I | being officially r | ecognized by the orig | inal author. Tera Term is open sourc |
| System Require            | ments           |                  |               |                    |                       |                                      |
| Operating Sy              | ystem: Windows  | 7, Windows 95/98 | 8/ME, Wind    | ows NT/2000        |                       |                                      |
| Download Pa               | ckage list      |                  |               |                    |                       |                                      |
| Tera Term (38             | items Hide )    | <u>~</u>         |               |                    |                       |                                      |
| 4.106 (2 files            | Hide ) %        |                  |               |                    |                       |                                      |
| Name -                    |                 |                  |               |                    |                       |                                      |
| teraterm-4.10             | )6.exe 🔏 ⋞      |                  | -0            |                    |                       |                                      |
| teraterm-4.10             | 06.zip 💊        |                  |               |                    |                       |                                      |

-SI AVVIERA' UN DOWNLOAD , UNA VOLTA COMPLETATO DOVRA' ESSERE APPERTO ED ACCETTARE TUTTE LE CONDIZIONI FINO A QUANDO NON VERRA' INSTALLATO DEFINITIVAMENTE.

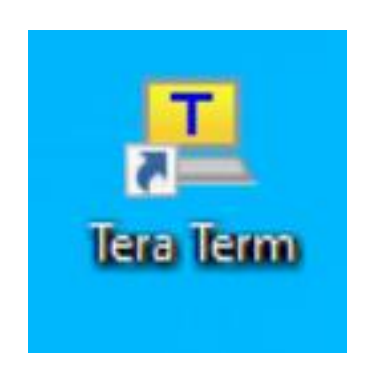

INSERIRE LA USB SUL PC E DI CONSEGUENZA IL CONNEXT SI ACCENDERA' , DOPODICHE' APRIRE IL PROGRAMMA SCARICATO IN PRECEDENZA .

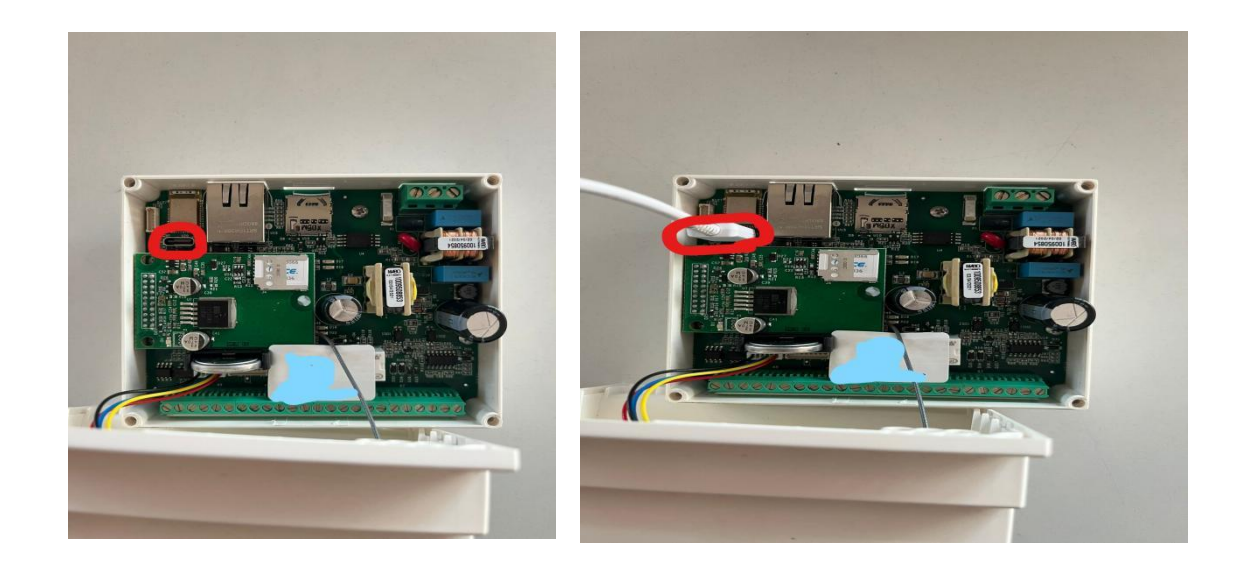

-DOPODICHE' DOVRETE APRIRE IL VOSTRO CONNEXT ED INSERIRE LA USB-C NELL' APPOSITO SLOT: NOTA"NON ALIMENTARLO IN NESSUN ALTRO MODO SE NON CON LA USB-C" UNA VOLTA APERTO DOVRETE PREMERE SU "SERIAL" E DARE "OK" ASSICURARSI CHE CI SIA SOLO IL DISPOSITIVO USBCOM3

| ) TCP/IP                           | Host:                               | myhost.example.com                                        |                                                              |                       |
|------------------------------------|-------------------------------------|-----------------------------------------------------------|--------------------------------------------------------------|-----------------------|
|                                    | Service:                            | History                                                   | TCP port#                                                    | ; 22                  |
|                                    |                                     | SSH                                                       | SSH version:                                                 | SSH2                  |
|                                    |                                     | O Other                                                   | IP version:                                                  | AUTO 🕔                |
| Serial                             | Port:                               | COM3: Disp                                                | ositivo seriale US                                           | в (сом ч              |
| ~                                  |                                     | 192                                                       | y <u>y</u> y                                                 |                       |
|                                    | ОК                                  | Cancel                                                    | Help                                                         |                       |
| a Term: New co                     | OK                                  | Cancel                                                    | Help                                                         |                       |
| a Term: New col<br>) <b>TCP/IP</b> | OK<br>nnection<br>Host:             | Cancel myhost.exa                                         | Help<br>mple.com                                             | 2                     |
| a Term: New col                    | OK<br>nnection<br>Host:<br>Service: | Cancel<br>myhost.exa<br>History<br>Telnet                 | Help<br>mple.com<br>TCP port                                 | #: 22                 |
| a Term: New col                    | OK<br>nnection<br>Host:<br>Service: | Cancel<br>myhost.exa<br>History<br>Telnet<br>SSH          | Help<br>mple.com<br>TCP porta<br>SSH version:                | #: 22<br>SSH2         |
| a Term: New cor                    | OK<br>nnection<br>Host:<br>Service: | Cancel<br>myhost.exa<br>History<br>Telnet<br>SSH<br>Other | Help<br>mple.com<br>TCP porti<br>SSH version:<br>IP version: | #: 22<br>SSH2<br>AUTO |

## ANDARE SU "SETUP" POI "TERMINAL.."

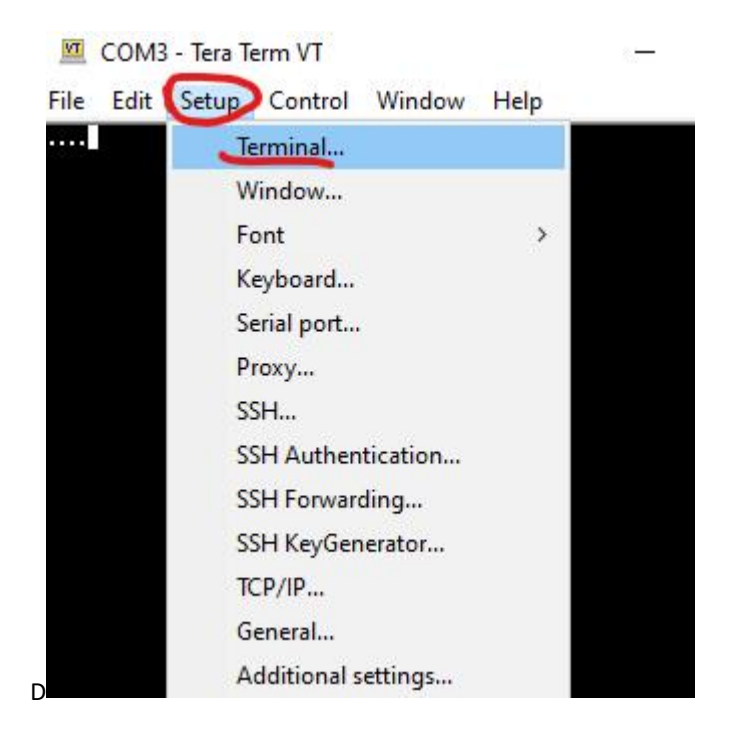

## SUCCESSIVAMENTE INSERIRE QUESTI CAMPI

| Terminal size        | New-line       | ОК     |
|----------------------|----------------|--------|
| 80 X 24              | Receive: AUTO  | -      |
| Term size = win size | Transmit: CR 🗸 | Cancel |
|                      |                | Help   |
| Terminal ID: VT100   | 🖂 Lacal acha   |        |

UNA VOLTA FATTO CIO' PREMETE INVIO , SE DOVESTE VEDERE"....." PREMERLO RIPETUTAMENTE E OPPURE IL TASTO "ESC" FINO A QUANDO COMPARIRA IL COMANDO PER DARGLI L'INPUT ">"

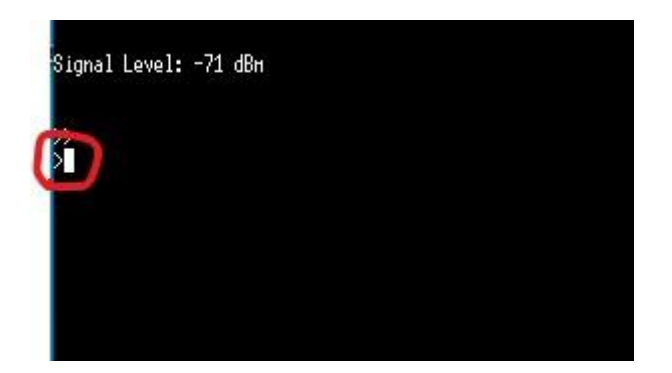

DOVRETE SCRIVERE "up" E PREMERE INVIO , VI DIRA' PER L' APPUNTO COME INSERIRE L' AGGIORNAMENTO

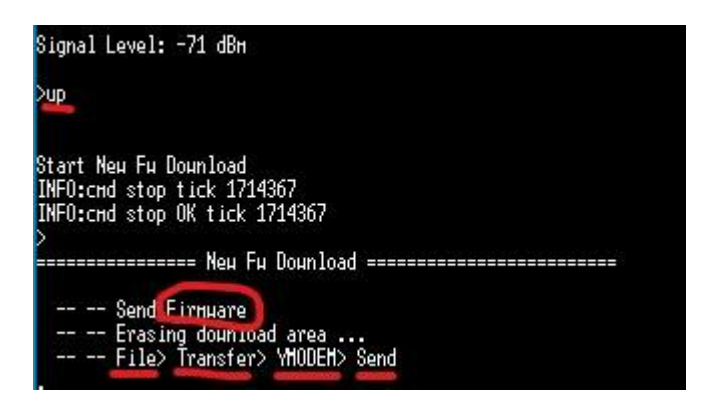

PER IMMETTERLO DOVRETE ANDARE SU FILE>TRANSFER>YMODEM>SEND NEL SEGUENTE MODO:

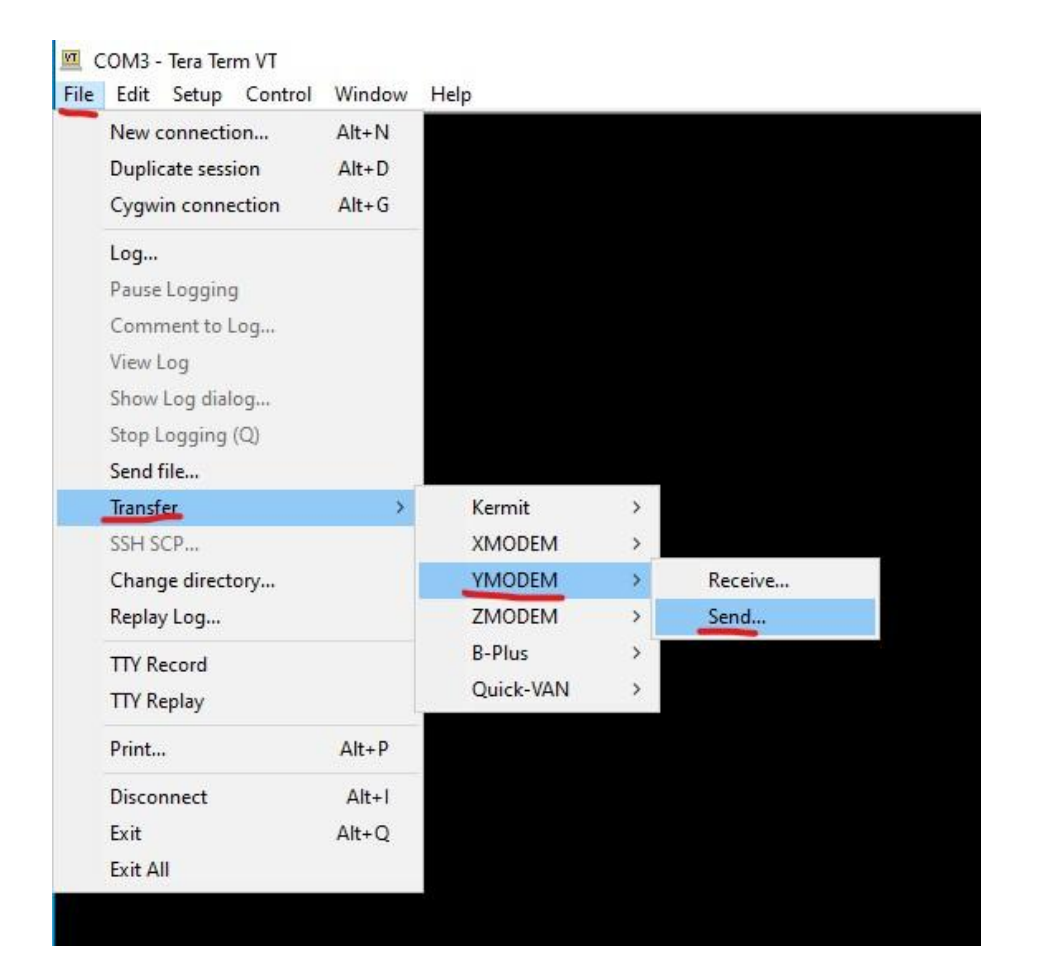

# SCEGLIERE IL FILE DATO DAI NOSTRI OPERATORI

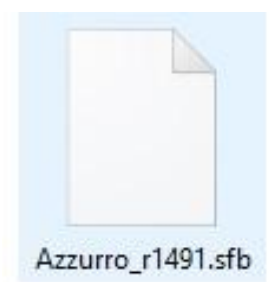

PARTIRA' UN AGGIORNAMENTO , DOVE CI VORRANNO POCHI SECONDI .

| File Ed  | 3 Tera Term VT<br>it Setup Contr | ol Window   | Help          |  |
|----------|----------------------------------|-------------|---------------|--|
| 00       |                                  |             |               |  |
| p: Start | era Term: YMODE                  | M Send      | ×             |  |
|          | Filename:                        | Azzurro_r   | 1463.sfb      |  |
| INFU1 -  | Protocol:                        | YMODEM [1k] |               |  |
| NF01 -   | Packet#:                         |             | 307           |  |
| NF01 -   | Bytes transl                     | lerred:     | 313344        |  |
|          | Elapsed tim                      | e: 0:09     | 5 (54.88KB/s) |  |
|          | 1                                |             | 53.4%         |  |
|          |                                  | Cancel      |               |  |
|          |                                  |             |               |  |

SE PER CASO VI DOVESSE SERVIRE L' ABILITAZIONE DELLA PORTA LAN ,SEMPLICEMENTE DOVRETE SPEGNERE IL CNNEXT , INSERIRE IL CAVO LAN ED ACCENDERE IL CONNEX